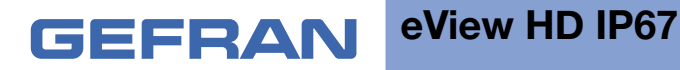

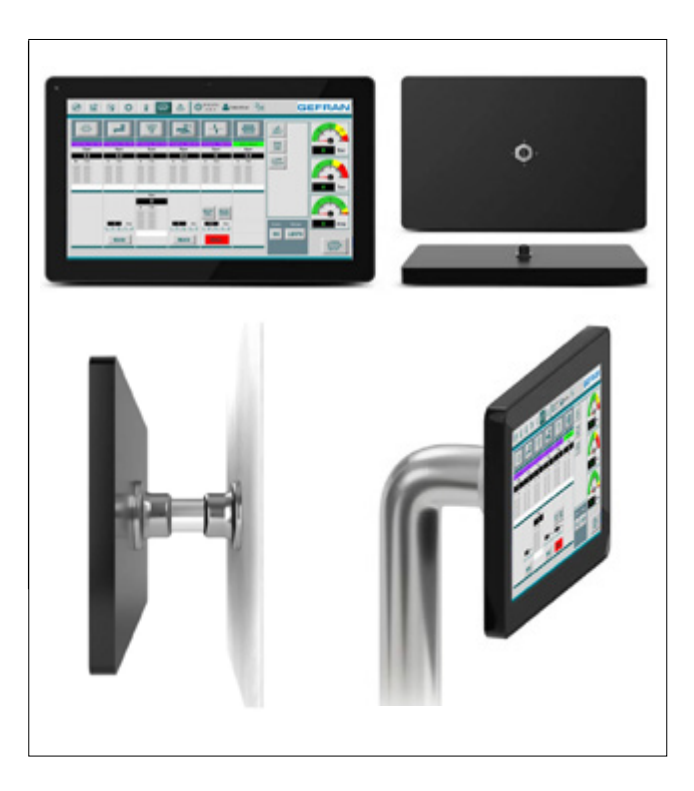

# **OPERATING INSTRUCTIONS MANUAL**

codice: 80588\_10-2019 - ENG

#### ATTENTION!

This manual must always be available to operators of the devices described here.

Always make sure that you have the latest version of the manual, which is available for free download from the GEFRAN website (www.gefran.com).

Installers and/or maintenance personnel are required to read this manual and to precisely follow the instructions contained in it and in its attachments.

GEFRAN will not be liable for any damage to persons and/or property, or to the product itself, caused by failure to follow the instructions and observe the warnings given below.

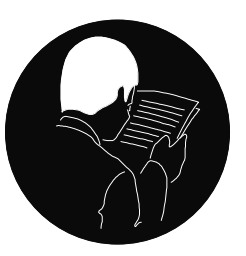

This manual and its attachments may be freely reproduced as long as they are not changed in any way and every copy contains this warning and the declaration of ownership by Gefran S.p.A.

# **REVISION DOCUMENTS**

| DATE | CODE | UPDATE | N. pages of the document |
|------|------|--------|--------------------------|
|      |      |        |                          |
|      |      |        |                          |

Copyright © 2018 Gefran Soluzioni Subject to change without notice The information contained in this document is provided for informational purposes only. While efforts were made to verify the accuracy of the information contained in this documentation, it is provided "as is" without warranty of any kind. Third-party brands and names are the property of their respective owners. www.gefran.com/en/gefran-soluzioni

# TABLE OF CONTENTS

| 1. PRODUCT OVERVIEW                            |
|------------------------------------------------|
| 2. STANDARDS AND APPROVALS5                    |
| 3. TECHNICAL SPECIFICATIONS                    |
| 4. TECHNICAL DATA                              |
| 4.2. Installation Environment and procedure 12 |
| 4.3. Safety instruction12                      |
| 5. CONNECTIONS                                 |
| 6. POWER SUPPLY, GROUNDING AND SHIELDING 14    |
| 7. BATTERY 15                                  |
| 8. SPECIAL INSTRUCTION FOR USE                 |
| 9. GETTING STARTED 17                          |
| 10. SYSTEM SETTINGS18                          |
| 11. UNPACKING AND PACKING INSTRUCTIONS         |

## INTRODUCTION

The operational guidelines described below is information which relates to the device, installation, transportation, storage, assembly, use and maintenance. This Operating Instruction describes the main features of the Gefran Soluzioni srl operator panels. The Manual refers to the following models

| eView HD 101 IP67 | Field-ready HMI 10.1" color TFT, PCAP touchscreen, Ethernet port PoE |
|-------------------|----------------------------------------------------------------------|
| eView HD 156 IP67 | Field-ready HMI 15.6" color TFT, PCAP touchscreen, Ethernet port PoE |
| eView HD 215 IP67 | Field-ready HMI 21.5" color TFT, PCAP touchscreen, Ethernet port PoE |

# SAFETY GUIDE

The manual contains safety standards that must be respected for the personal safety and to avoid damage. Indications of attention are divided into three levels of severity:

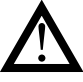

**DANGER**: indicates a failure to observe safety rules and such failure may cause death or serious injuries.

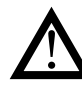

**ATTENTION**: indicates a failure to observe safety rules and that deficiency may cause damage.

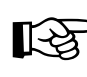

**CAUTION**: indicates a failure to observe safety rules and that deficiency may cause defects to the equipment or inconsistencies.

### **1. PRODUCT OVERVIEW**

eView HD IP67 products are ideal for field installation in critical areas. High-resolution displays and multitouch PCAP touchscreen with a robust glass front.

Power-over-Ethernet (PoE) for maximum simplicity of connection using standard shielded CAT 5 wiring. Full IP protection with the use of dedicated connectors for the maximum flexibility of installation, from mounting arm to a simple M22 hole. The product includes environment and motion sensors to make this device a true IIoT edge device for Industry 4.0 applications.

The eView HD IP67 product family has been optimized for use as an embedded browser or as a GF designer HD device.

- Open platform for Linux applications
- Performing HTML5-compatible browser with graphic accelerator
- Runtime with OPC UA Server and Client
- · Built-in sensors (temperature and acceleration)

#### 2. STANDARDS AND APPROVALS

The products have been designed for use in an industrial environment in compliance with the 2014/53/EU Directive.

The products have been designed in compliance with:

EN 61000-6-4 EN 61000-6-2 EN 61000-6-3 EN 61000-6-1 ETSI EN 301 489-1 ETSI EN 301 489-17 ETSI EN 300 328 EN 62311 \* EN 61010-1 EN 61010-2-201

\* Standard radio signal and minimum distance from the body calculated according to EN 62311

Standard radio signalWiFi 2,4GHzMinimum distance form the body (cm)\*2

\* The WiFi antenna is positioned behind the black band above the display.

The products are in compliance with the Restrictions on Certain Hazardous Substances (RoHS) Directive 2011/65/EU

In compliance with the above regulations the products are CE marked.

## **Product Identification**

The product may be identified by the indications in the back cover. You will have to know the type of unit you are using

for correct usage of the information contained in the guide. An example of the information reported is shown below:

| product model name      | eView HD101-52-00-67                                                  |
|-------------------------|-----------------------------------------------------------------------|
| year/week of production | 1924                                                                  |
| serial number           | AA00013TF123456789AA                                                  |
| manufacturer address    | Gefran Soluzioni Srl<br>Via Sebina, 74<br>25050 Provaglio d'Iseo (BS) |

GEFRAN eView HD101-52-00-67 3008066F50 113TF123456789AA 0

# 3. TECHNICAL SPECIFICATIONS

| Touchscreen technology                                                    | Projected capacitive - Multitouch                                                                                     |                                               |  |
|---------------------------------------------------------------------------|----------------------------------------------------------------------------------------------------|-----------------------------------------------|--|
| Back-up battery                                                           | 3V 7mAh Vanadium-Lithium, rechargeable, not user-repl                                                                 | acea ble, model VL1220.                       |  |
| Flash                                                                     | 4GB (8GB for eView HD 156 IP67 and eView HD 215 IP6                                                                   | 37)                                           |  |
| RAM                                                                       | 1GB (2GB for eView HD 156 IP67 and eView HD 215 IP6                                                                   | 37)                                           |  |
| Hardware clock                                                            | Clock/Calendar with back-up battery                                                                                   |                                               |  |
| Accuracy RTC (at 25°C)                                                    | <100ppm                                                                                                    |                                               |  |
| ENVIRONMENTAL CONDITIONS                                                  | 3                                                                                                    |                                               |  |
| Operating temperature<br>(surrounding air temperature)                    | -20 ÷ +55°C (vertical installation)                                                                                   | EN 60068-2-14                                 |  |
| Storage temperature                                                       | -30 ÷ +80°C (eView HD 101 IP67)<br>-20 ÷ +70°C (eView HD 156 IP67, eView HD 215 IP67)                                 | EN 60068-2-1<br>EN 60068-2-2<br>EN 60068-2-14 |  |
| Operating and storage humidity                                            | 5 ÷ 85 % RH not-condensing                                                                                            | EN 60068-2-30                                 |  |
| Vibrations                                                                | 5 ÷ 9 Hz, 7 mm<br>9 ÷ 150 Hz, 1 g                                                                                     | EN 60068-2-6                                  |  |
| Shock                                                                     | ± 50 g, 11 ms, 3 pulses per axis                                                                                      | EN 60068-2-27                                 |  |
| Protection class                                                          | IP67 (requires appropriate connectorisand cables)                                                                     | EN 60529                                      |  |
| ELECTROMAGNETIC COMPATI                                                   | BILITY (EMC)                                                                                                    |                                               |  |
| Radiated disturbance test                                                 | Class A                                                                                                    | CISPR 22<br>CISPR 16-2-3                      |  |
| Electrostatic discharge<br>immunity test                                  | 8 kV (air electrostatic discharge)<br>4 kV (contact electrostatic discharge)                                          | EN 61000-4-2                                  |  |
| Radiated, radio-frequency,<br>electromagnetic field immunity<br>test      | 80 MHz ÷ 1 GHz, 10V/m<br>1,4 GHz ÷ 2 GHz, 3 V/m<br>2 GHz ÷ 2.7 GHz, 1 V/m                                             | EN 61000-4-3                                  |  |
| Burst immunity test                                                       | ± 2 KV dc power port<br>± 1 KV signal line                                                                            | EN 61000-4-4                                  |  |
| Surge immunity test                                                       | ± 0,5 KV dc power port (line to earth)<br>± 0,5 KV dc power port (line to line)<br>± 1 KV signal line (line to earth) | EN 61000-4-5                                  |  |
| Immunity to conducted<br>disturbances inducted by<br>radiofrequency field | 0.15 ÷ 80 MHz, 10V                                                                                                    | EN 61000-4-6                                  |  |
| Power frequency magnetic field immunity test                              | Enclosure, 50/60Hz, 30A/m                                                                                             | EN 61000-4-8                                  |  |

#### **Durability information**

# Backlight service life (LED type)

40000 Hrs. or more (Time of continuos operation until the brightness of the backlight reaches 50% of the rated value when the surrounding air temperature is  $25^{\circ}$ C) - see Note 1

Note 1: Extended use in environments where the surrounding air temperature is 40°C or higher may degrade backlight quality/reliability/durability.

#### **Viewing angles**

For the viewing angles values (U,D,R,L) of the display types, see the technical data of the respective device.

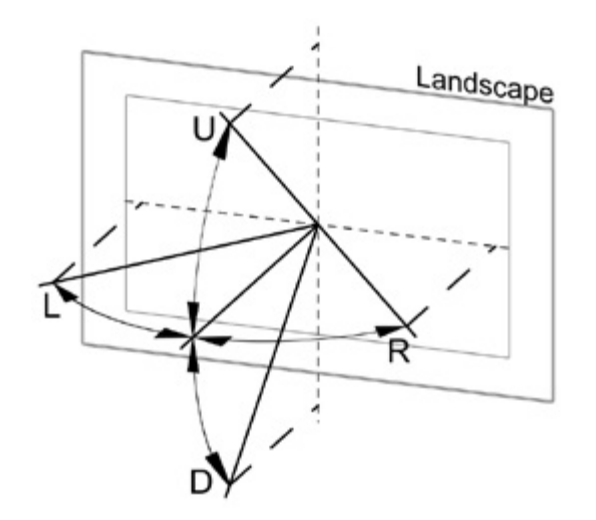

| Legend: | Display viewing angle |
|---------|-----------------------|
| U       | From top              |
| D       | From bottom           |
| L       | From left             |
| R       | From right            |

The viewing angles are specified for the horizontal (L,R) and vertical (U,D) axes in reference to the vertical axis of the display. The specified viewing angles above always refer to the standard mounting orientation.

#### Surface resistance

Chemical resistance of the front glass for an exposure time of 24 hours without visible changes:

- Betadine (10% Povidone Solution)
- Cola
- Electrode Gel/Paste
- Hydrogen Peroxide (3% Solution)
- NaCl (0.9% Solution)
- Coffee
- Dextrose (5% Glucose Solution)
- Hydrogen chloride (0.5% Solution PH=1)
- Isopropyl Alcohol
- Sodium Hypochlorit
- Ethyl Alcohol (70%-90%)
- Quaternary ammonium compound

#### Properties multitouch PCAP touchscreen

| Number of fingers    | 5   |
|----------------------|-----|
| Glove operation      | Yes |
| Passive stylus pens  | Yes |
| Active stylus pens   | No  |
| Hardened front glass | Yes |

#### **Operation with gloves**

Projected capacitive touch screens (PCAP) are suitable for operation with or without gloves.

A large number of gloves (rubber gloves, light/heavy leather gloves, disposable latex gloves, etc.) are supported. Due to the variety of commercially available gloves, however, Gefran Soluzioni cannot guarantee all types.

# 4. TECHNICAL DATA

| Model                        | eView HD 101 IP67                     | eView HD 156 IP67 eView HD 215 IP67      |                                       |  |
|------------------------------|---------------------------------------|------------------------------------------|---------------------------------------|--|
| Display / Backlight          | TFT Color / LED                       |                                          |                                       |  |
| Colors                       |                                       | 16M                                      |                                       |  |
| Resolution                   | 1280X800                              | 1366X768                                 | 1920X1080                             |  |
| Diagonal (inches)            | 10.1" widescreen                      | 15.6" widescreen                         | 21.5" widescreen                      |  |
| Viewing angles<br>horizontal | Direction L / Direction R<br>Typ. 85° | Direction L / Direction R<br>Typ. 80°    | Direction L / Direction R<br>Typ. 89° |  |
| Viewing angles vertical      | Direction U / Direction D<br>Typ. 85° | Direction U / Direction D<br>Typ. 80°    | Direction U / Direction D<br>Typ. 89° |  |
| Dimming                      | yes to 0% yes                         |                                          |                                       |  |
| CPU                          | ARM Cortex-A9 dual core<br>800 MHz    |                                          |                                       |  |
| Operating System             |                                       | Linux RT                                 |                                       |  |
| Flash                        | 4GB                                   | 80                                       | βB                                    |  |
| RAM                          | 1GB                                   | 2GB 2GB                                  |                                       |  |
| Ethernet port                | 10/100 PoE 802.3af/at                 |                                          |                                       |  |
| USB port                     | 1 (H                                  | (Host v. 2.0, request special connector) |                                       |  |
| Battery                      |                                       | rechargeable                             |                                       |  |
| Real Time Clock              |                                       | yes                                      |                                       |  |
| Power supply                 | 802.3af                               |                                          |                                       |  |
| Current consumption          | 12W                                   | 19W                                      | 32W                                   |  |
| Weight                       | 1.2 Kg                                | 4.0 Kg 6.0 Kg                            |                                       |  |

# 4.1. Dimensions

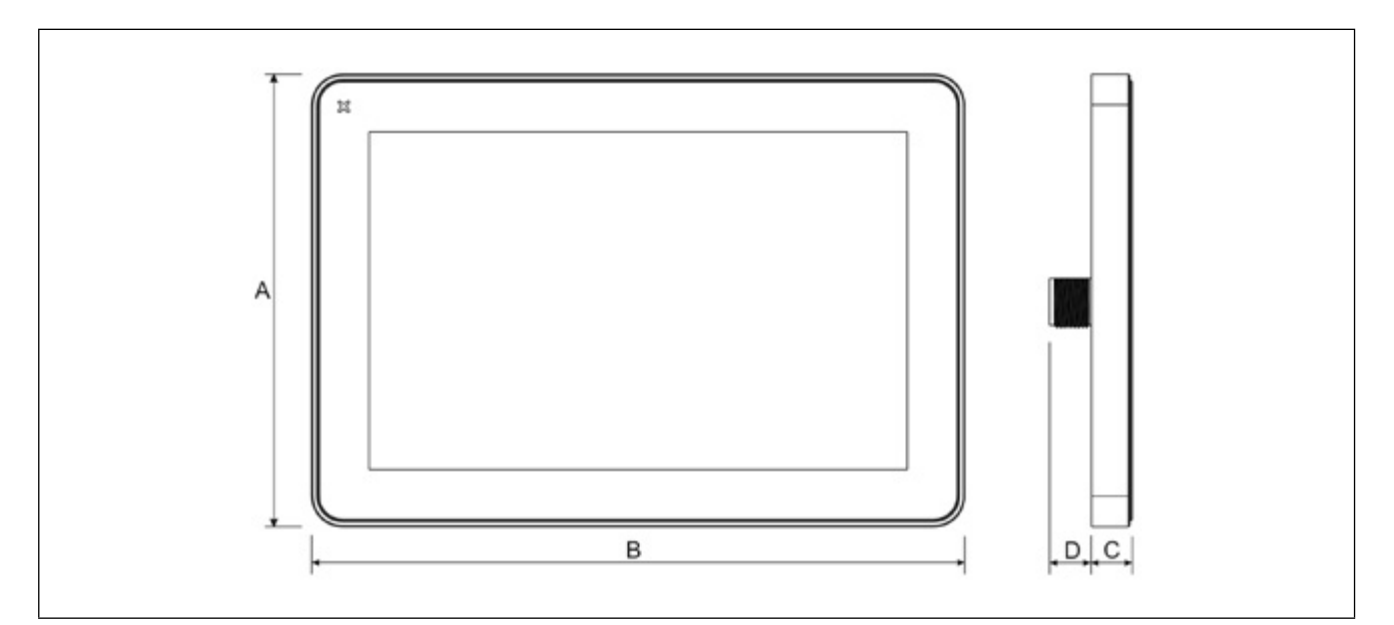

| MODEL             | Α             | В              | С            | D          |
|-------------------|---------------|----------------|--------------|------------|
| eView HD 101 IP67 | 183.1mm/7.20" | 264.5mm/10.41" | 16,5mm/0.64" | 17mm/0.66" |

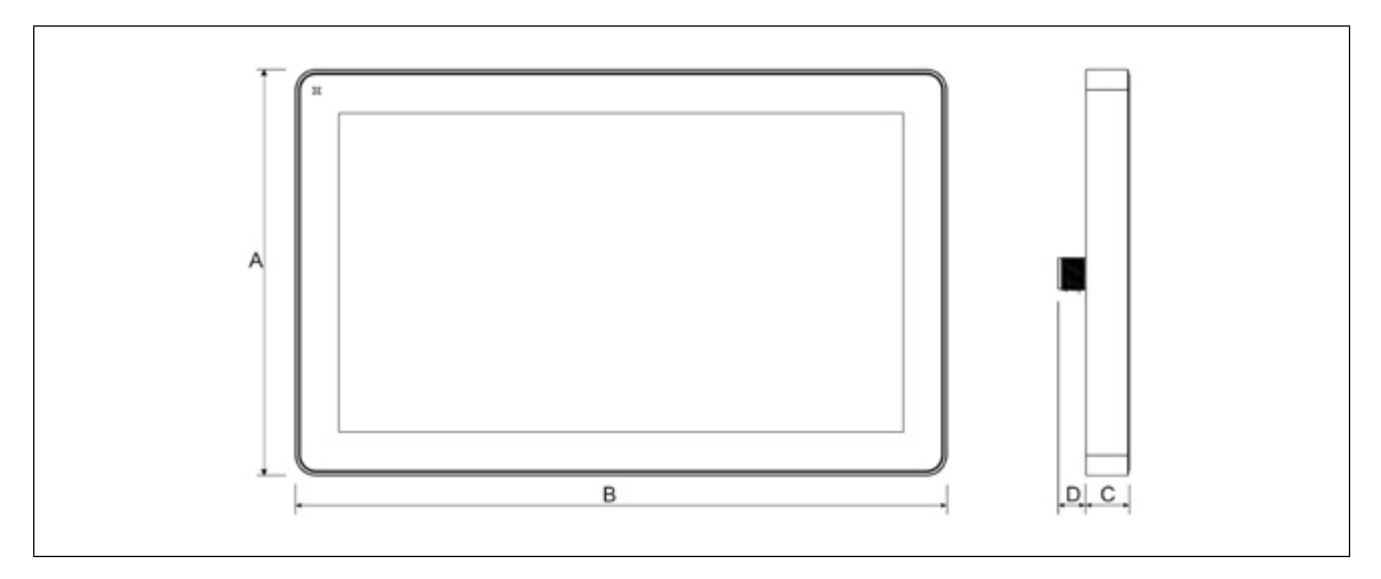

| MODEL             | Α           | В              | С            | D          |
|-------------------|-------------|----------------|--------------|------------|
| eView HD 156 IP67 | 248mm/9.76" | 398.6mm/15.69" | 26,5mm/1.04" | 17mm/0.66" |

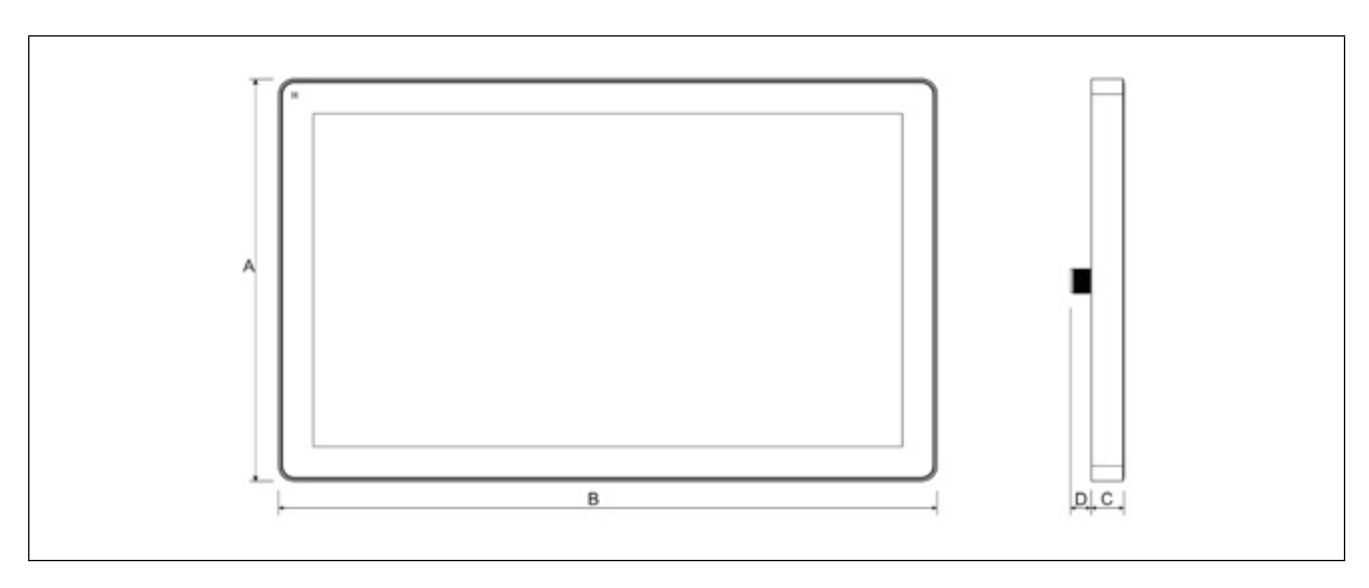

| MODEL             | Α              | В              | С            | D          |
|-------------------|----------------|----------------|--------------|------------|
| eView HD 215 IP67 | 325.6mm/12.81" | 534.1mm/21.02" | 26,5mm/1.04" | 17mm/0.66" |

Rear view

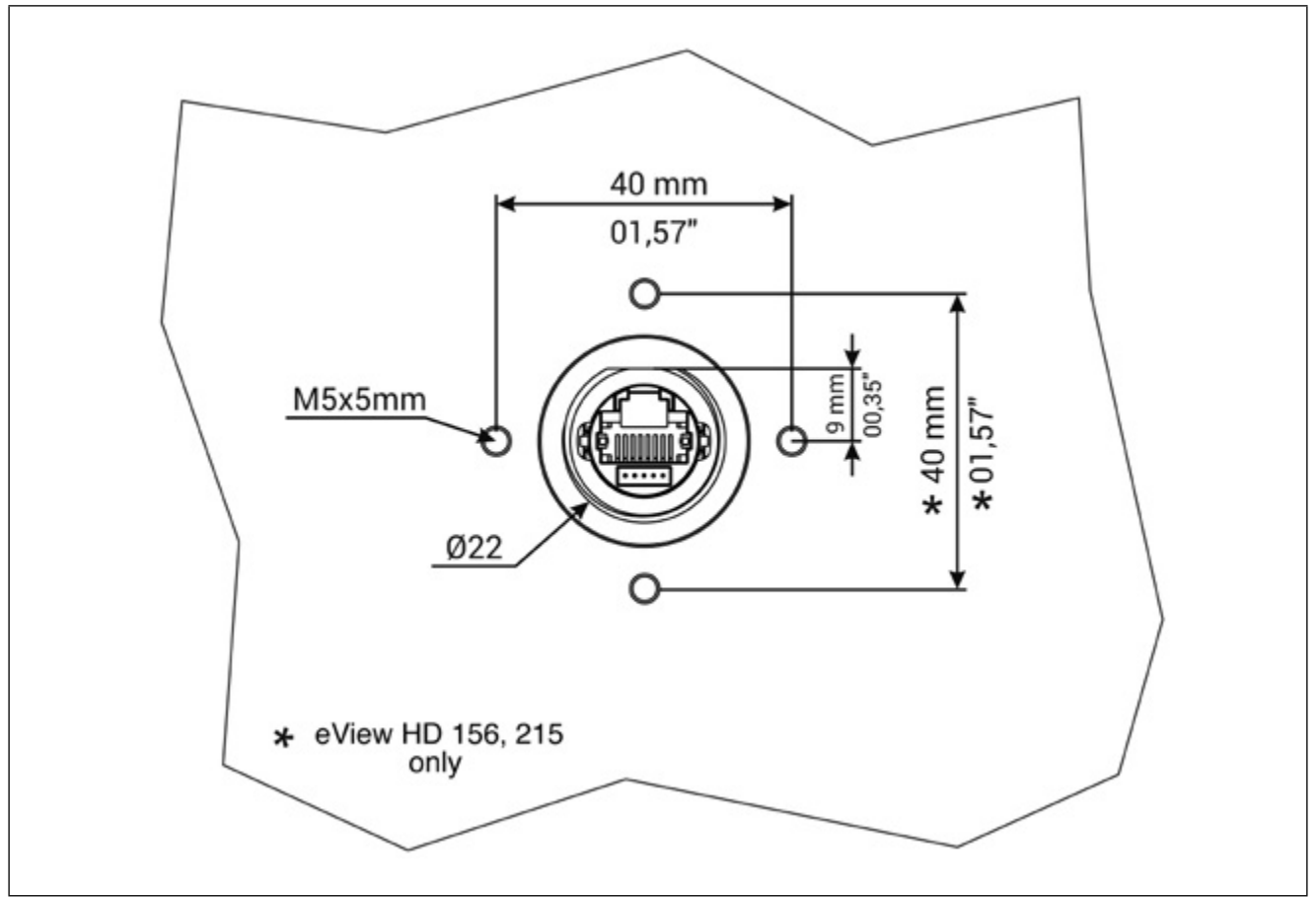

## 4.2. Installation Environment and procedure

Avoid prolonged exposition to direct sunlight to avoid the risk of overheating the device.

The equipment is not intended for installation in contact with corrosive chemical compounds. Check the resistance of the front panel to a specific compound before installation.

Do not use tools of any kind (screwdrivers, etc.) to operate the touch screen of the panel.

The IP67 is guaranteed only if:

- max deviation from the plane surface to the cut-out: O0.5mm
  thickness of the case where is mounted the equipment:
- from 1,5mm to 6mm • max surface roughness where the gasket is applied: O120 um

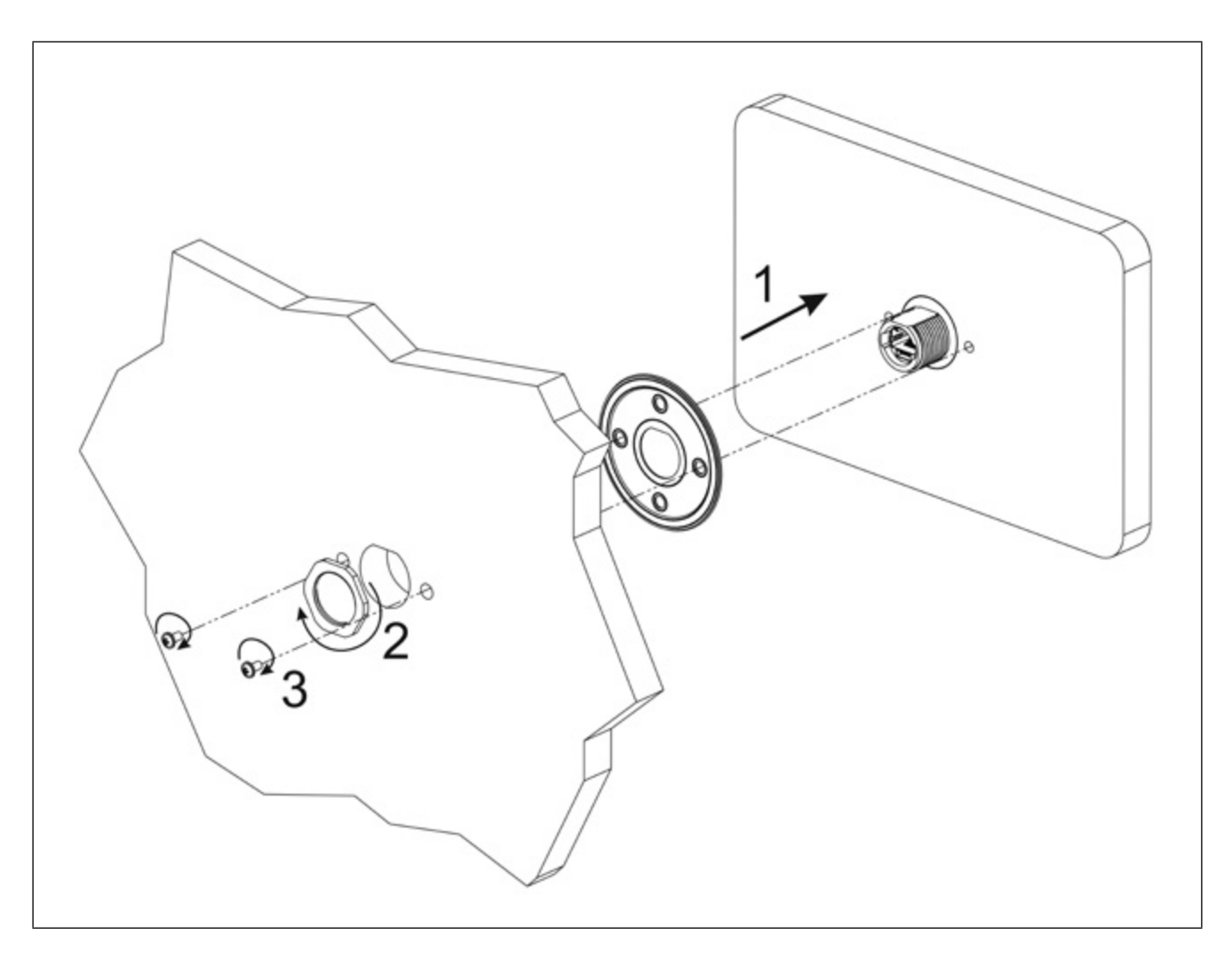

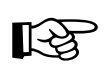

CAUTION

Tightening torque: 1000Ncm for nut, 130Ncm for screws

#### 4.3. Safety instruction

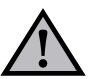

For all installation notes, please refer to the Installation Guide provided with the product.

# **5. CONNECTIONS**

## 5.1. Ethernet Port

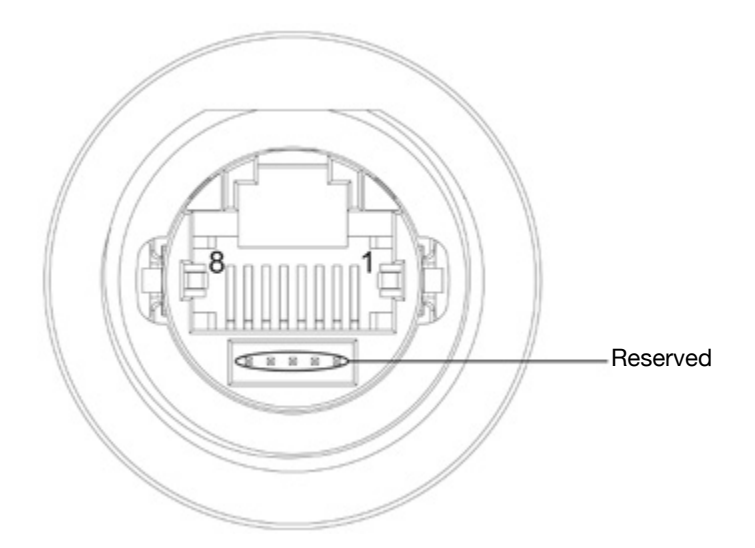

| Pin | Description |  |
|-----|-------------|--|
| 1   | TX+         |  |
| 2   | TX-         |  |
| 3   | RX+         |  |
| 4   | n/c         |  |
| 5   | n/c         |  |
| 6   | RX-         |  |
| 7   | n/c         |  |
| 8   | n/c         |  |

The Ethernet port have two status indicators. Please see description in figure.

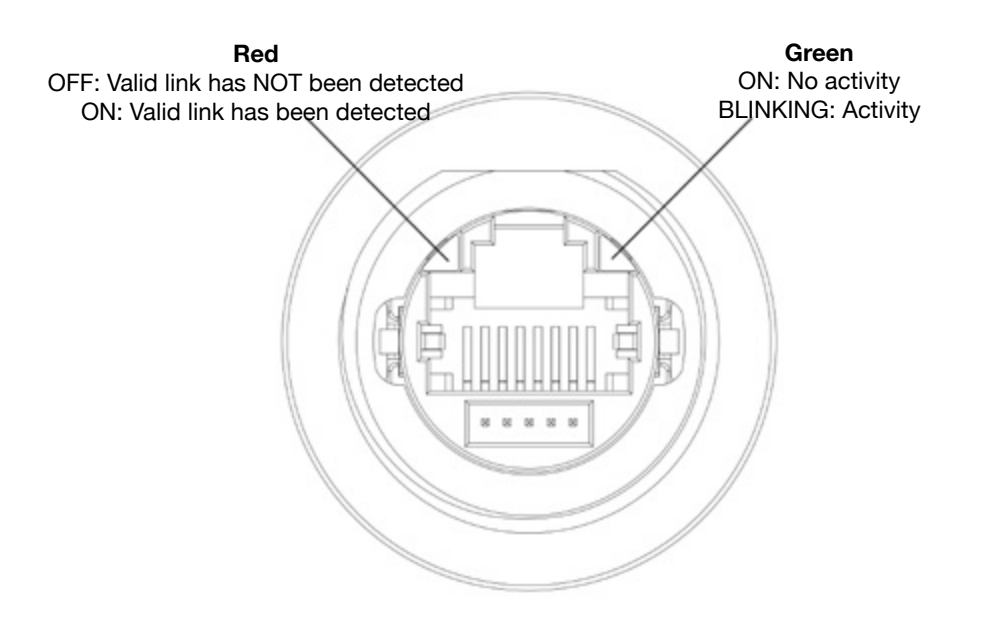

# 6. POWER SUPPLY, GROUNDING AND SHIELDING

The power supply terminal block is shown in the figure below.

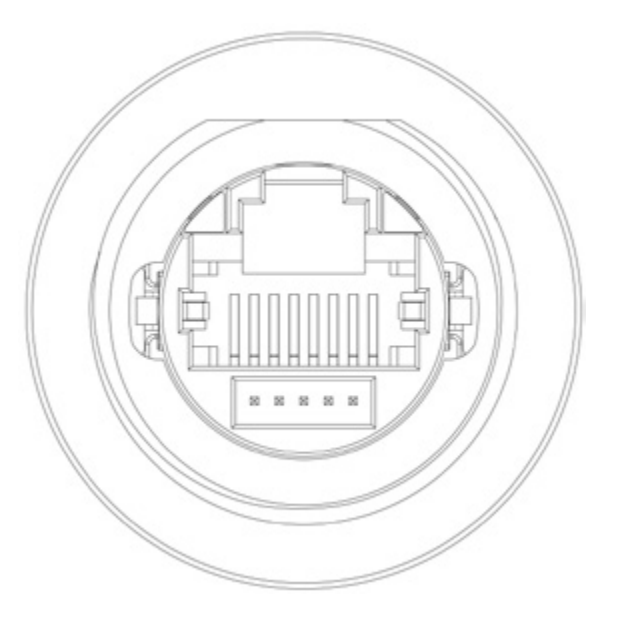

Fig. 6.1

Use a shielded CAT 5 cable or higher

# Note: Ensure that the power supply has enough power capacity for the operation of the equipment.

The unit must always be grounded to earth with shielded CAT 5 cable. Grounding helps limit the effects of noise due to electromagnetic interference on the control system.

The earth connection can also be made using the screws located near the connector. A label helps identify the ground connection.

All the electronic devices in the control system must be properly grounded. Grounding must be performed according to applicable regulations.

## 7. BATTERY

These devices are equipped with rechargeable Lithium battery, not user-replaceable.

The following information is maintained by the battery:

hardware real-time clock (date and time)

 $\left( \right)$ 

Battery

Charge: At first installation must be charged for 48 hours. When the battery is fully charged, it ensures a period of 3 months of date and time back-up at 25°C.

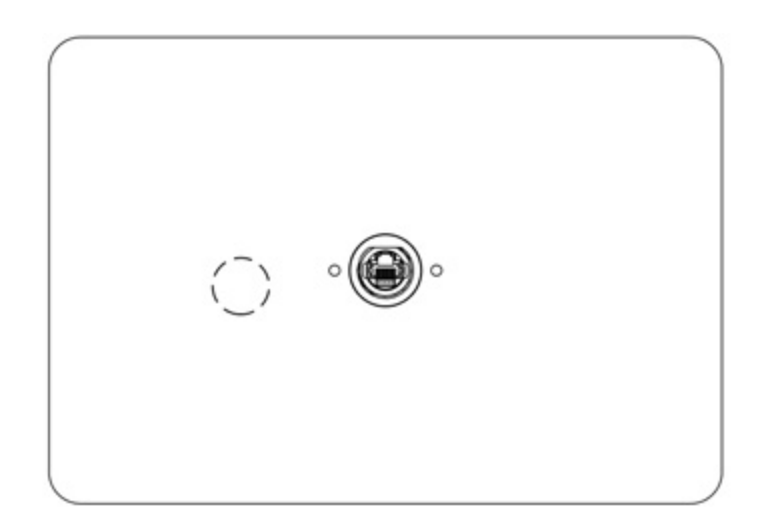

#### Fig. 7.3: eView HD 101 IP67

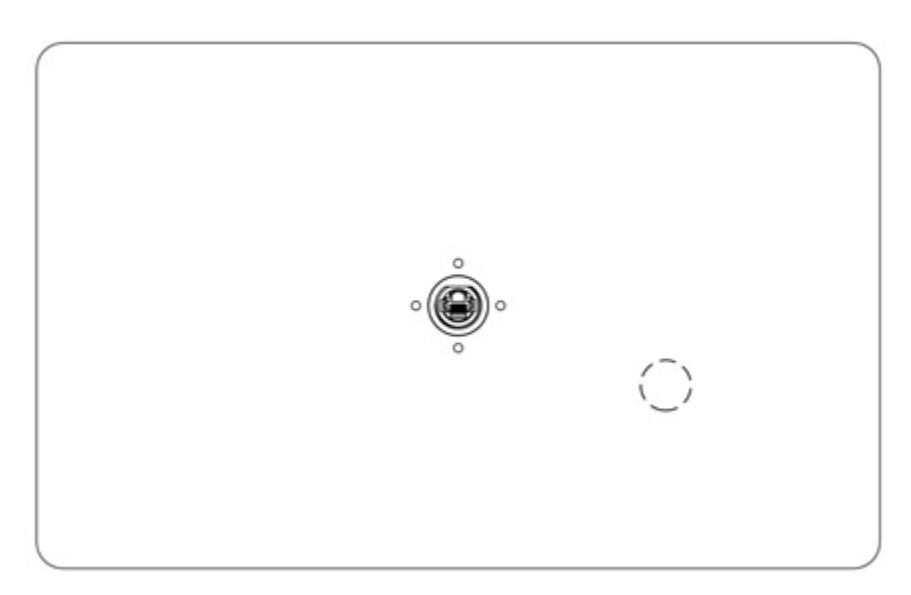

Fig. 7.4: eView HeView HD 156 IP67

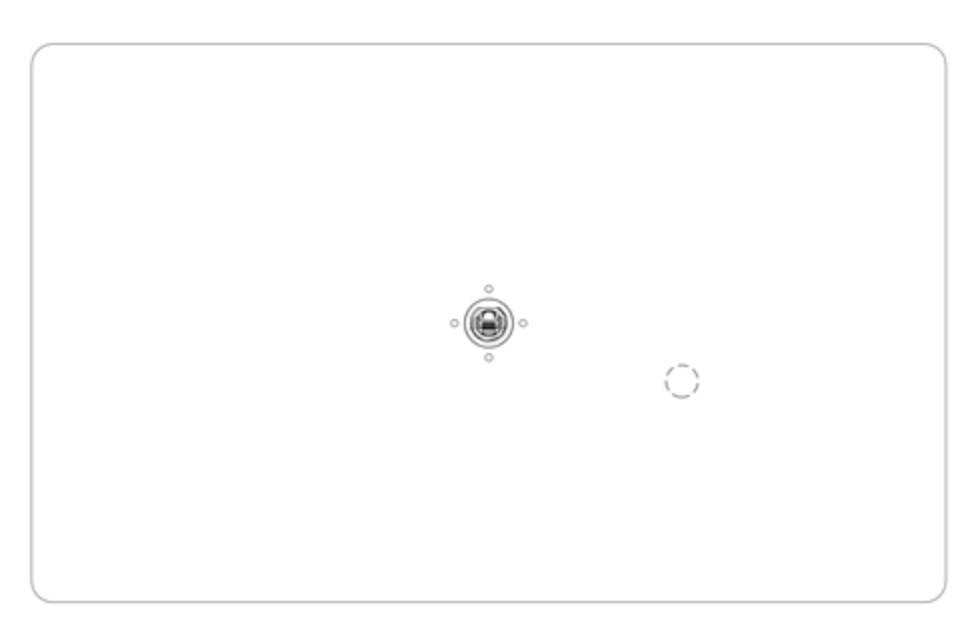

Fig. 7.5: eView HD 215 IP67

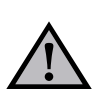

## ATTENTION

Dispose of batteries according to local regulations.

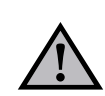

#### ATTENTION

This device cannot be disposed of as a domestic waste but according to WEEE European Directive 2012/19/EU

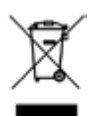

#### 8. SPECIAL INSTRUCTION FOR USE

- The equipment shall only be used in an area of not more than pollution degree 2, as defined in IEC/EN 60664-1.
- The equipment shall be installed in an enclosure that provides a degree of protection not less than IP 54 in accordance with IEC/EN 60079-15.
- Transient protection shall be provided that is set at a level not exceeding 140 % of the peak rated voltage value at the supply terminals to the equipment.
- Install the HMI device according to the accompanying installation instructions.
- Ground the HMI device according to the accompanying installation instructions.

- Only qualified personnel may install the HMI device or repair it.
- Care shall be taken not to allow layers of dust to form on the graphic panel in a way that might cause the accumulation of static charges. Keep the faceplate of the HMI device clean: the equipment must be cleaned only with a soft cloth and neutral soap product. Do not use solvents.
- This device should not be used for purposes and methods other than indicated in this document and in the documentation accompanying the product.

## 9. GETTING STARTED

eView HD IP67 HMI products delivery configuration is based on a loader. Use the services of the loader to install applications on the device such as GF Designer HD runtime or browsers.

GF Designer HD or higher is required. GF Designer HD is a software tool that must be properly installed on a computer running Microsoft Windows.

There are two options to transfer a GF Designer HD application project to a HMI device:

Ethernet Connect the HMI device to the computer with an Ethernet network. In GF Designer HD select the command Run/Download to target. You may have to ensure that the proper firewall policy has been configured in the computer to allow GF Designer HD to access the network.

USB Create an Update Package using GF Designer HD and copy it to a USB Flash drive (to transfer via USB, use the dedicated accessory cable).

#### **10. SYSTEM SETTINGS**

eView HD IP67 HMI products have a system settings interface to allow configuration of system options.

The user interface of System Settings is based on HTML pages accessible from the HMI screen or remotely using a Web browser Chrome v44 or higher using port 443. To connect

enter the address https://IP/machine\_config where IP is the IP address of the HMI device. Default username is "admin", default password is "admin". Use navigation menu on the left side of the screen to browse through the available options.

| System Settings |   |          | Language | ADMIN 🕒 |
|-----------------|---|----------|----------|---------|
| Language        | V | English  |          | *       |
| System          |   | Italiano |          | 11      |
| 1 0.08          |   | Deutsch  |          | -       |
| cogo            |   | 中文       |          |         |
| Date & Time     |   |          |          |         |
| Network         |   |          |          |         |
| Services        |   |          |          |         |
| Management      |   |          |          |         |
| Display         |   |          |          |         |
| Restart         |   |          |          |         |
| Authentication  |   |          |          |         |

The active item of menu is highlighted on the left side of the screen. The right side shows related information and settings. Depending on the size of the HMI screen, both menu and content of selected item may be shown on screen at the same time or not.

System Settings has two modes of operation:

User Mode System Mode GF Designer HD runtime is running or the HMI device is in "factory default" status. GF Designer HD runtime is not running or the HMI device has a software failure. System Mode includes all options available in User Mode and additionally includescommands dedicated to system upgrade and recovery not available when running in User Mode.

Activation of System Settings in User Mode:

| Factory default | Press "System Setting" button on the   |  |  |  |
|-----------------|----------------------------------------|--|--|--|
| status          | HMI screen                             |  |  |  |
| GF Designer HD  | Recall context menu and select "System |  |  |  |
| runtime running | Settings". To recall the context menu  |  |  |  |
|                 | click and hold any unused area of the  |  |  |  |
|                 | touchscreen for a few seconds. Default |  |  |  |
|                 | hold time is 2 seconds.                |  |  |  |
|                 |                                        |  |  |  |

#### Activation of Systems Settings in System Mode:

Normal If GF Designer HD runtime is not running: operation Press "System Setting" button on the device screen to recall System Settings in User Mode. Select "Restart" -> "Config OS" to reboot in System Mode. If GF Designer HD runtime is running: recall context menu and select "System Settings". To recall the context menu click and hold any unused area of the touchscreen for a few seconds. Default hold time is 2 seconds to enter in System Settings in User Mode. Select "Restart" -> "Config OS" to reboot in System Mode.

| Recovery  | If device is not responsive, use the so-  |
|-----------|-------------------------------------------|
| operation | called "tap-tap" procedure.               |
|           | This procedure consists in tapping the    |
|           | surface of the touchscreen during the     |
|           | device power-up phase. Tapping frequency  |
|           | must be high.                             |
|           | You have to start tapping the touchscreen |
|           | as soon as power has been applied         |
|           | to the device. When the sequence has      |
|           | been recognized, the system shows the     |
|           | message: "TAP-TAP DETECTED". At this      |
|           | point release touch to boot in User Mode  |
|           | without running GE Designer HD runtime    |
|           | or press and hold few seconds (selecting  |
|           | so "RESTART: CONFIG OS") to boot in       |
|           | Surtem Mede                               |
|           | System would.                             |
| <u> </u>  |                                           |

**System Settings** includes options for basic settings of the device:

| Language<br>System  | Configure language used for System<br>Setting menu only.<br>Show information about platform, status<br>and timers (like System on time, backlight<br>on time). |
|---------------------|----------------------------------------------------------------------------------------------------|
| Logs<br>Date & Time | Enable persistent log for BSP and allows<br>exporting it.<br>Change the device date and time, including<br>time zone and NTP Server                            |

| Network        | Configure IP Address of Ethernet interface<br>and the other network settings like DNS,<br>Gateway, DHCP, Hostname, routing and<br>bridging.                                                                                                    |  |
|----------------|----------------------------------------------------------------------------------------------------|--|
| Services       | Enable/disable services. Examples of services are: OpenSSH server, Bridge, Cloud, Router, SNMP and logging.                                                                                                    |  |
| Management     | Update of BSP components (Main OS,<br>Config OS, Boot loader, XLoader), check<br>for partitions consistence, update of splash<br>screen, information about usage and size<br>of partitions. The update of Main OS is<br>available only in System Mode, the update<br>of Config OS is only in User Mode. |  |
| Display        | Adjust display brightness, configure<br>automatic backlight turnoff and select HMI<br>orientation (90°, 180°, 270° and 360°).                                                                                                    |  |
| Restart        | Restart the device. "Main OS" option<br>restarts the device in User Mode, "Config<br>OS" option restarts the device in System<br>Mode showing System Settings.                                                                                                    |  |
| Authentication | Configure password for administrator<br>("admin") and for the standard user<br>("user"). Administrator has full access to<br>System Settings (updates of BSP and<br>other system components). Standard user<br>has some limitations.                                                                    |  |

**Note**: Additional informations on System Settings are available in dedicated manual.

# **11. UNPACKING AND PACKING INSTRUCTIONS**

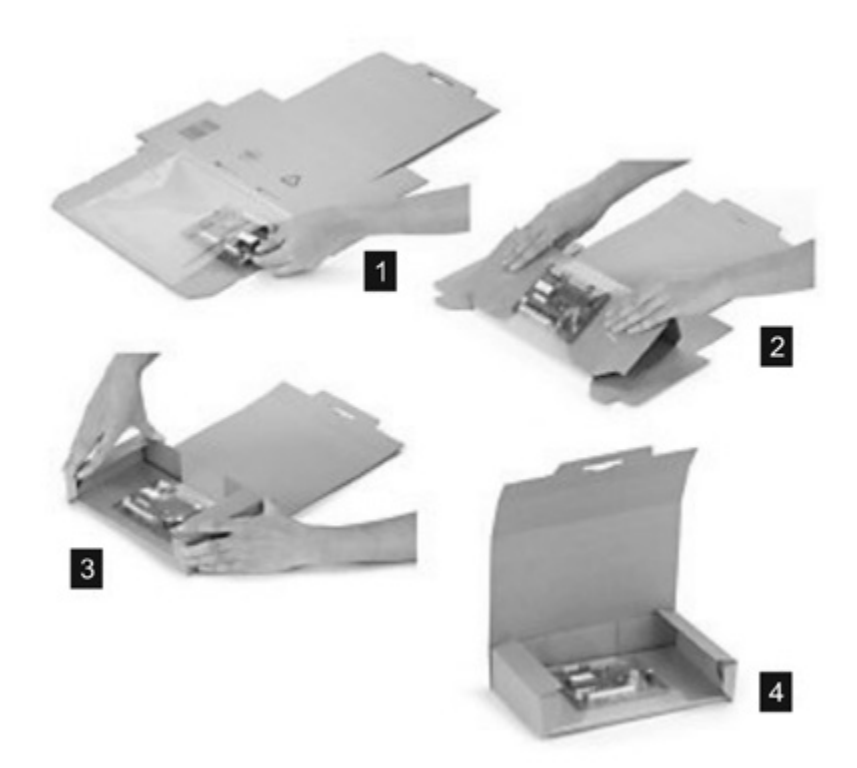

Fig. 11.1: eView HD 101 IP67

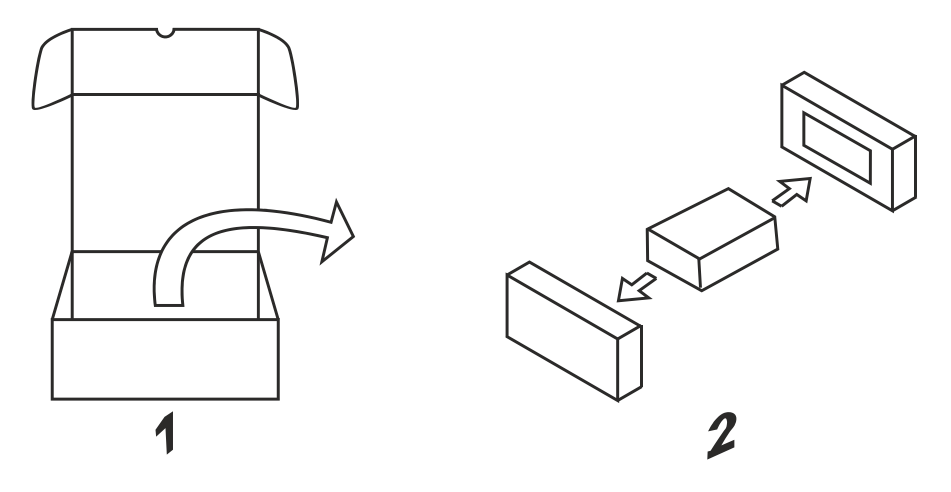

Fig. 11.2: eView HD 156 IP67, eView HD 215 IP67

To repack the unit, please follow the instructions backwards.

| NOTE |
|------|
|------|

| NOTE |
|------|
|------|

| NOTE |
|------|
|------|

All manuals and user guides at all-guides.com

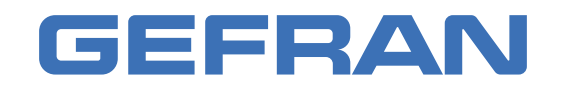

Gefran Soluzioni srl Via Sebina 74 - 25050 Provaglio d'Iseo (BS) Italy Tel. +39 0309888.1 - Fax +39 0309839063 - info@gefran.com http://www.gefran.com www.gefran.com/en/gefran-soluzioni